## COMMENT RECUPERER SA CONVOCATION SUR SON ESPACE CYCLADES

• Vous avez reçu un mail de la part de CYCLADES (no-reply@cyclades.education.fr), dont l'objet est « Nouveau document dans votre espace candidat Cyclades »

| De: | noreply@cyclades.education.fr    |
|-----|----------------------------------|
| Dat | e: 16 mars 2022 à 18:00:45 UTC+1 |
| À:  | VOTRE ADRESSE MAIL               |

## Objet: Nouveau document dans votre espace candidat Cyclades

Bonjour

Un nouveau document Convocation par épreuve est disponible dans votre espace candidat Cyclades.

Rappel concernant votre candidature :

CERTIFICAT D'APTITUDE PROFESSIONNELLE - Spécialité : Numéro candidat Inscription n° 008 - SIEC - Académies de Créteil Paris Versailles ARM Ela

Pour le visualiser ou le télécharger, veuillez vous connecter sur votre espace candidat Cyclades.

A bientôt sur Cyclades

- Vous pouvez accéder à votre espace CYCLADES, en cliquant sur <u>le lien en bleu</u> présent dans le mail.
- Sur la page de connexion, <u>saisir votre identifiant de connexion</u> (votre adresse mail) et votre mot de passe.

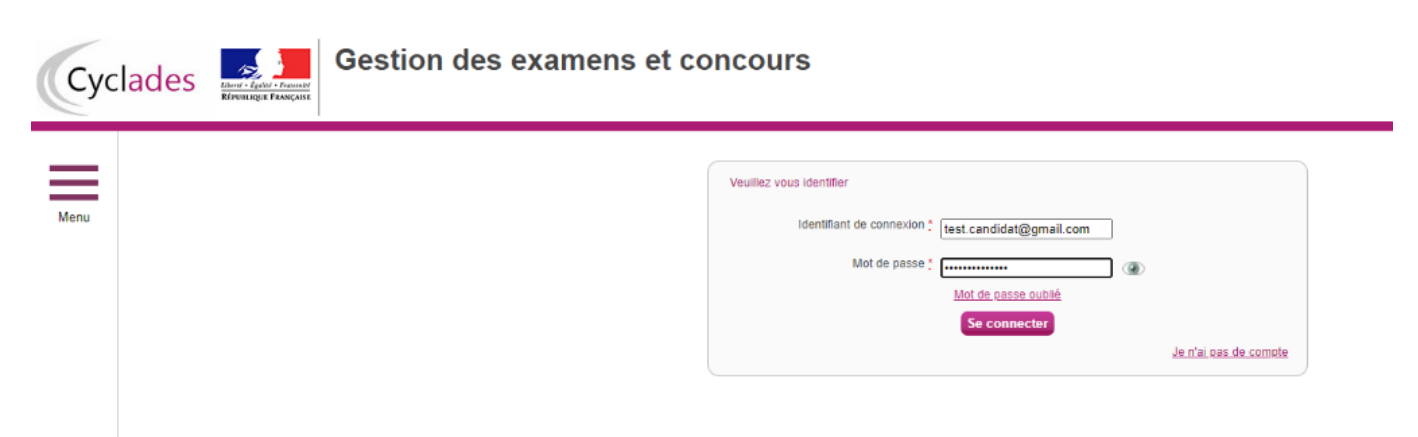

• Après votre identification, vous accédez à l'espace « **Mes inscriptions** » où apparaît votre inscription en cours.

Cliquer sur cette icône.

| Meru Meru Meru Meru Meru Meru Meru Meru                                                                        | Сус  | lades            | Gestion des exam | ens et concours                                                                                                    | Date de |
|----------------------------------------------------------------------------------------------------|------|------------------|------------------|----------------------------------------------------------------------------------------------------|---------|
| Plan du site Mentions Higates Un protième ? Accessibilité particilement conforme @ Ministère de l'éducation na | Menu | Mes inscriptions | Né(e) la (       | UNIX 2022<br>VIIIX 2022<br>CERTIFICAT D'APTITUDE PROFESSIONNELLE<br>SEC - ACADEMIE<br>INDIVIDUELS 75(07500072)<br>N* : 008 |         |

• Cliquer sur l'icône « Mes Documents ».

| Cycla | des   | Elevel - Sector - Frances<br>Revealing Theorem | Gestion des examens et concours |                                                                                                    |                                          | Modifier mon scenete<br>Date de demine connection : 9104/2022 |
|-------|-------|------------------------------------------------|---------------------------------|----------------------------------------------------------------------------------------------------|------------------------------------------|---------------------------------------------------------------|
| Menu  | Mes a | N° Candidat<br>N° Inscriptor                   | Mon inscription                 | CERTIFICAT O'APTITUDE PER ASIONALILA<br>Compagnant éducation de transmission<br>BEC-ACADEMENT ORTELLA PARIS VERSAN<br>DE CALENDARIS DE CONTELLA PARIS VERSAN<br>Mes documents<br>Mes documents | LLES Établisserent:<br>Mes justificatifs | 2005 MILL                                                     |

• Vous allez retrouver sur cet espace une liste de documents disponibles. Parmi ces documents, cliquez sur votre/vos convocations afin de la/les télécharger en PDF.

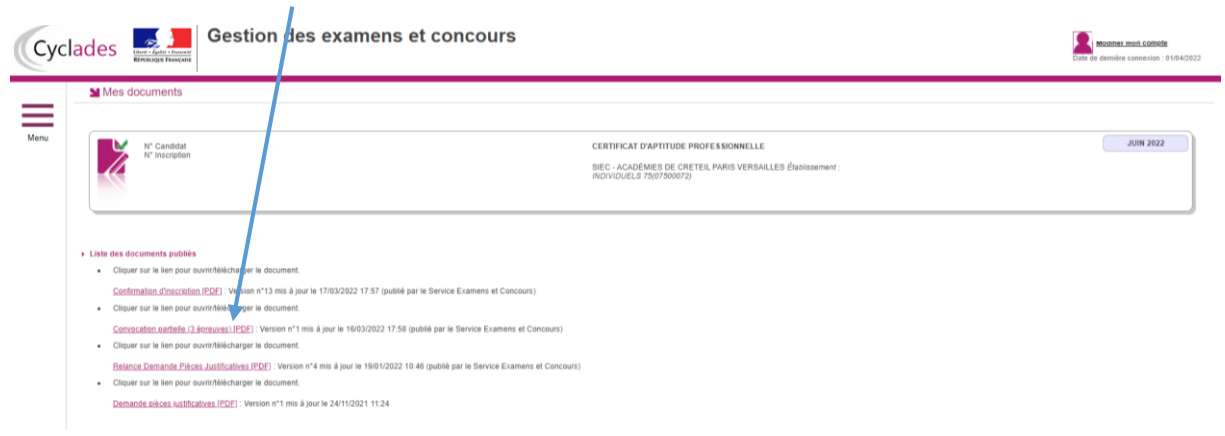